คู่มือการใช้งาน ระบบตรวจสอบข้อมูลรับรองข้อมูลราบบุคคล ทะเบียนประวัติอิเล็กทรอนิกส์ (ก.ค.ศ.16)

1.1 เข้าเว็บไซต์ไปที่ <u>www.cmss-otcsc.com</u>

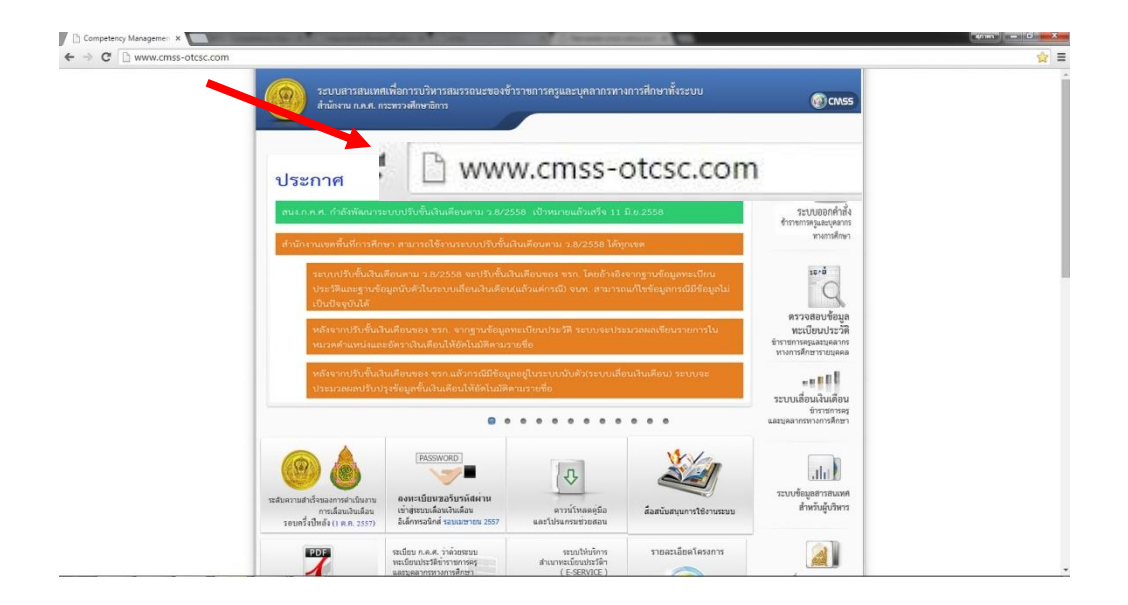

รูปที่ 1.1 หน้าหลัก www.cmss-otcsc.com

1.2 เลือกเมนู ตรวจสอบข้อมูล ก .พ.7 ข้าราชครูละบุคลากรทางการศึกษารายบุคคล
 เพื่อเข้าสู่ระบบตรวจสอบข้อมูล ดังรูป 1.2

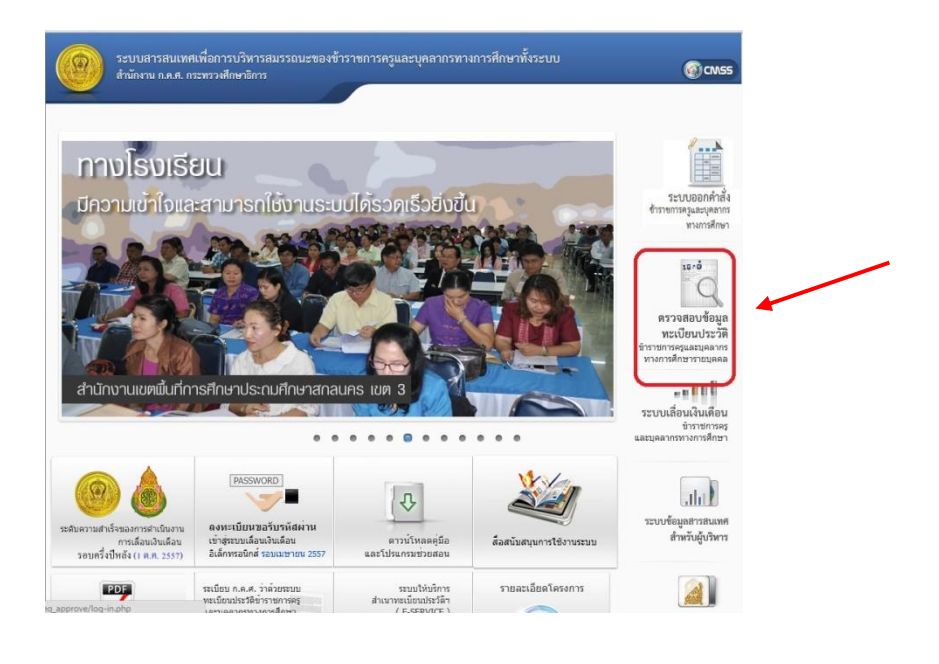

รูปที่ 1.2 เมนูตรวจสอบข้อมูลทะเบียนประวัติ

1

1.3 เข้าสู่ระบบโดย พิมพ์เลขบัตรประชาชนเป็นเลข
13 หลัก ตัวอย่างเช่น
3450500467839
ลงในช่อง กรอกเลขบัตรประชาชน และ วันเดือนปีเกิด โดยกรอก เป็นตัวเลข
8 หลัก ตัวอย่างเช่น
15 ธันวาคม
2513 ให้กรอกเป็น
15122513 ลงในช่อง วันเดือนปีเกิด หากตรวจสอบข้อมูลถูกต้อง
ครบถ้วนสามารถกดที่ปุ่ม เข้าสู่ระบบ

| กรอกเลขบัตรเพื่อเข้าสู่ระบบ ก.ค.ศ.16 อิเล็กทร<br>กรอกเลขบัตรประชาชน: <mark>3450500467</mark> 8 | อนิกส์<br>339 | ? กรณีเข้าสู่ระบบไม่ได้<br>ศาถามที่พบบ่อย |
|------------------------------------------------------------------------------------------------|---------------|-------------------------------------------|
| วันเดือนปีเกิด:                                                                                |               | ~                                         |
| ເข້າສູ່ຮະນນ                                                                                    |               |                                           |

1.4 เมื่อเข้าสู่ระบบ จะปรากฏ หน้าต่างแสดงรายละเอียดทะเบียนประวัติโดยย่อ

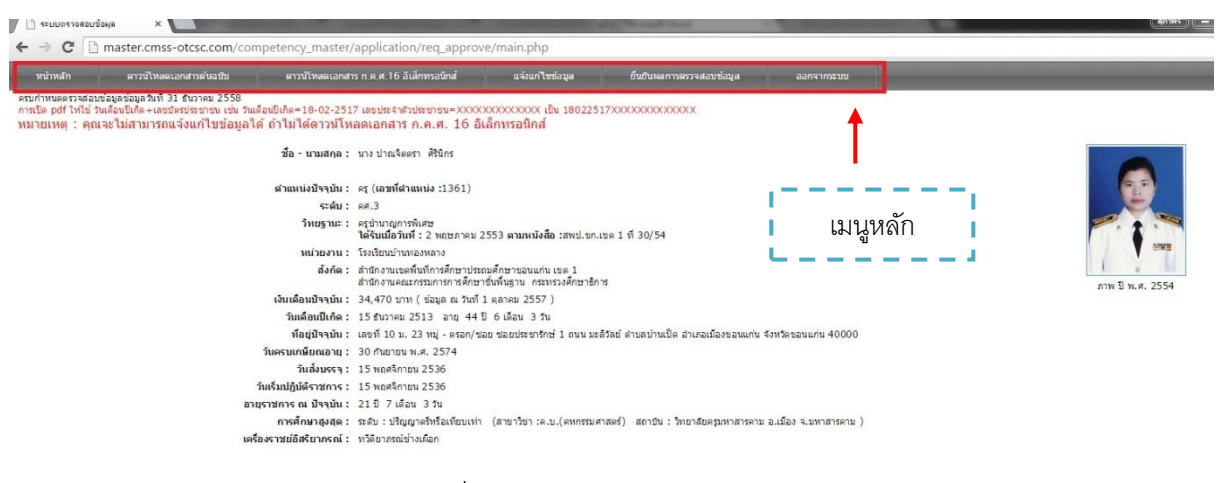

รูปที่ 1.4 ทะเบียนประวัติโดยย่อ

1.5 คลิกที่ปุ่ม ดาวน์โหลด เอกสาร ก.ค.ศ.16 อิเล็กทรอนิกส์

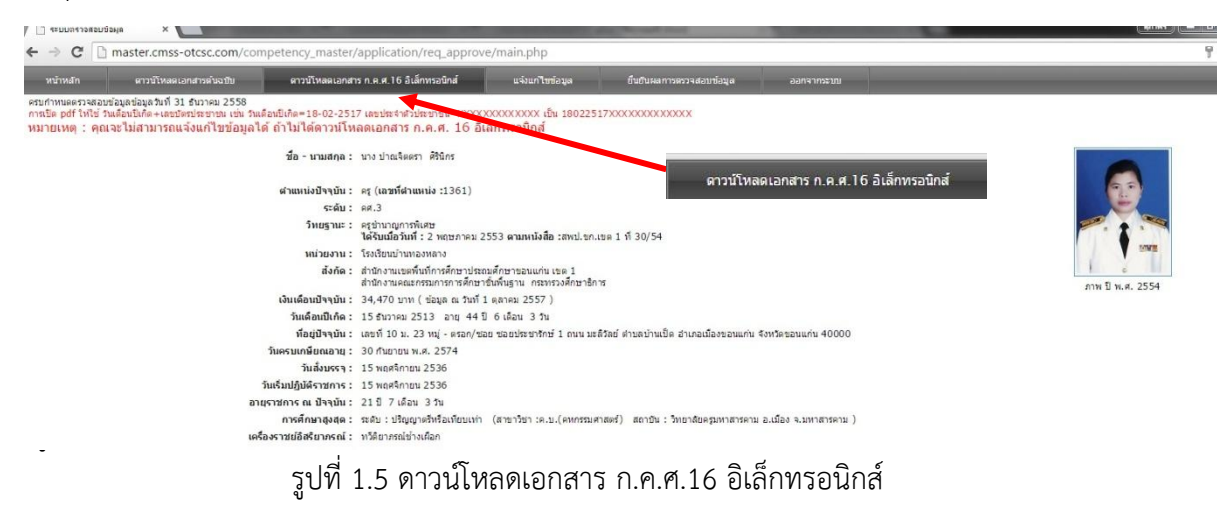

จากนั้นถ่ายเอกสารสำเนา ก.พ.7 จากเจ้าหน้าที่แล้ว ให้นำมาตรวจสอบกับเอกสาร.พ.7 อิเล็กทรอนิกส์

 1.6 เมื่อดาวน์โหลดเสร็จเรียบร้อยแล้วให้ทำการเปิดไฟล์ .pdf ที่ดาวน์โหลดม าจะปรากฏหน้าต่างให้ใส่ รหัสผ่าน คือ วันเดือนปีเกิด +เลขประจำตัวประชาชน เ ช่น เกิดวันที่ 1 มกราคม 2530 เลขประจำตัว ประชาชน 1111111111111 รหัสผ่าน คือ 0101253011111111111111 (พิมพ์ติดกันไม่ต้องเว้นวรรค) ดังรูป

| Password |                                                                                                  |
|----------|--------------------------------------------------------------------------------------------------|
|          | 1111111111111_57AA0023.pdf is password protected. Please enter a password to open this document. |
|          | Enter Password:                                                                                  |
|          | OK Cancel                                                                                        |

รูปที่ 1.6 หน้าต่างกรอกรหัสผ่าน ดาวน์โหลด ก.ค.ศ.16 อิเล็กทรอนิกส์

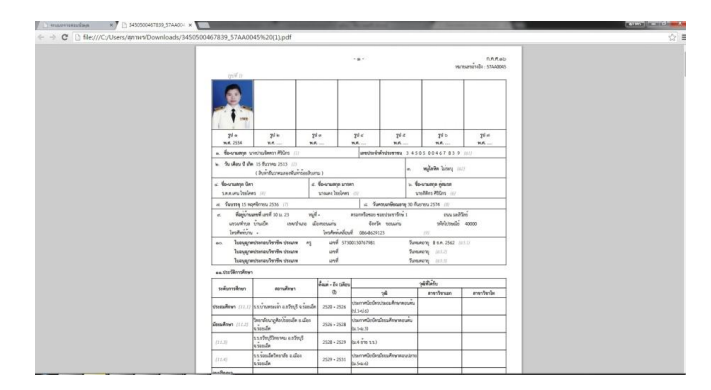

1.6.1 ทะเบียนประวัติ ก.ค.ศ.16 อิเล็กทรอนิกส์

3

# <u>หลักการตรวจสอบความถูกต้องของข้อมูล</u>

- 1. จัดเตรียมสำเนา ก.พ.7 ต้นฉบับที่ได้ทำการถ่ายเอกสาร 1 ชุด
- 2. พิมพ์ สำเนา ก.ค.ศ.16 ตามที่ได้จากการดาวน์โหลดเอกสารข้างต้น 1 ชุด
- ทำการเปรียบเทียบข้อมูลเพื่อทำการตรวจสอบความถูกต้องข้อมูลทะเบียนประวัติของเจ้าของ ประวัติ ในส่วนที่ผิดหรือที่จะต้องการแจ้งแก้ไขข้อมูลให้เจ้าของทะเบียนประวัติวงกลมข้อมูลใน ส่วนที่ผิดหรือต้องการแก้ไขให้ถูกต้องด้วยปากกาสีแดง แล้วแก้ไขคำที่ถูกต้องพร้อมแนบหลักฐาน มาด้วยโดยยึดข้อมูลทะเบียนประวัติตาม ก.พ.7 ต้นฉบับ

## <u>การเปรียบเทียบข้อมูลเพื่อทำการตรวจสอบความถูกต้องของข้อมูล โดยแบ่งออก เป็น 2 ประเภท</u>

#### <u>ประเภทการตรวจสอบข้อมูล</u>

กรณีพิมพ์ข้อมูลผิด คือ ข้อมูลที่เกิดจากเจ้าหน้าที่บันทึกข้อมูล พิมพ์ผิดแตกต่างไปจาก เอกสารต้นฉบับ ก.พ.7 โดยหลักการตรวจสอบดังนี้

- 1.1 ตรวจสอบรูปภาพ เช่น จำนวนรูปภาพ ภาพไม่ตรงกับเจ้าของประวัติ
- 1.2 การสะกดตัวอักษร ที่ไม่ถูกต้องตามต้นฉบับ

## <u>การแจ้งแก้ไขข้อมูล</u>

ให้เจ้าของทะเบียนประวัติตรวจสอบความถูกต้องของข้อมูลทะเบียนประวัติ ก .ค.ศ.16 ที่พิมพ์ออกมา ถ้าพบข้อมูลที่ผิดหรือต้องการที่จะแก้ไข ให้เจ้าของทะเบียนประวัติวงกลมข้อมูลส่วนที่ผิดหรือต้องการแก้ไขให้ ถูกต้องด้วยปากกาสีแดง แล้วเขียนคำที่ถูกต้อง พร้อมทั้งแนบหลักฐานมาด้วย โดยยึดข้อมูลตาม สำเนา ก.พ.7 ต้นฉบับ พร้อมทั้งให้ลงลายมือชื่อในเอกสาร ก.ค.ศ.16 ที่ดำเนินการตรวจสอบแก้ไขแล้ว ทุก หน้า แล้วรวบรวมเป็นรายโรงเรียนและนำส่ง สพป.ขอนแก่น เขต1 ภายในวันที่ 28 มิถุนายน 2558

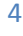

## <u>การยืนยันผลการตรวจสอบข้อมูล</u>

เป็นการรายงานเขตพื้นที่ต้นสังกัดทราบว่าเจ้าของทะเบียนประวัติได้ ดำเนินการตรวจสอบ ความถูกต้องของต้องเองแล้ว โดยสามารถทำได้ดั้งนี้

 คลิกที่เมนู ยืนยันผลการตรวจสอบข้อมูล จะปรากฏกล่องข้อความยืนยันการับรองข้อมูล ดังรป

| <sup>จ</sup><br>ยืนยันผลการตรวจสอบข้อมูล                                                                                                    |                                                                                                    |  |  |  |  |  |  |
|----------------------------------------------------------------------------------------------------|----------------------------------------------------------------------------------------------------|--|--|--|--|--|--|
| หน้าหลัก ดาวน์โหลดเอกสารดันฉบับ ดาวน์โหลดเอกส                                                                                                    | าร ก.ศ.ศ.16 อ์เล้าหรอนิทส์ แจ้งแก้ไขข่อมูล ยืนยินผลการตรรจสอบข้อมูล ออกจากระบบ                                     |  |  |  |  |  |  |
| สมกานและรวจสอบกัญหย่อมูลบที่มี1 ขวางม.2558<br>การเมืองที่ไท้ปี ในเมืองไม่ได้ = บองกับข้อมูลได้ ถ้าไม่ได้ดาวบโห<br>หมายเหตุ : คุณจะไม่สามารถแจ้งแก้ไขข้อมูลได้ ถ้าไม่ได้ดาวบโห<br>ชื่อ - นามสุกุต : | 7 เขาเทรงท่ายหากขายแ-XXXXXXXXXXXXXXXXXXXXXXXXXXXXXXXXXXXX                                                          |  |  |  |  |  |  |
| สำแหน่งปัจจุบัน<br>ระดับ :                                                                                                    | در (معالماً بالنام : 1361)<br>ه. ع                                                                                 |  |  |  |  |  |  |
| วิทยฐานะ :                                                                                                    | ครูปหมาญการที่เดย<br>"ได้ดิมเมื่อวันที่ : 2 พฤษภาคม 2553 ตามหนังสือ :แพป.ชก.ชพ 1 ที่ 30/54                         |  |  |  |  |  |  |
| หน่วยงาน :                                                                                                    | โรงเรียนบำนทองหลาง                                                                                                 |  |  |  |  |  |  |
| สังกัด :                                                                                                    | ลำนักงานแหล่นมีการศึกษาประณมศึกษาของแก่น แขต 1<br>สำนักงานคณะกรรมการกรศึกษาประวงศึกษาอิกร ภาพ ปี พ.ศ. 2554         |  |  |  |  |  |  |
| เงินเดือนปัจจุบัน :                                                                                                    | 34,470 บาท (ป้อมูล ณ วินที่1 ตุลาคม 2557)                                                                          |  |  |  |  |  |  |
| วันเดือนปีเกิด :                                                                                                    | 15 ≰ามวาคม 2513 อายุ 44 ปี 6 เดือน 3 วิน                                                                           |  |  |  |  |  |  |
| ที่อยู่ปัจจุบัน :                                                                                                    | เลขที่ 10 ม. 23 หมู่ - ตรอก/ซอย ซอยประชารักษ์ 1 ถนน มะดิรัสม์ ต่าบลบ้านเป็ด อำเภอเมืองขอนแก่น จังหวัดขอนแก่น 40000 |  |  |  |  |  |  |
| วันครบเกมียณอายุ :                                                                                                    | 30 กันอายม พ.ศ. 2574                                                                                               |  |  |  |  |  |  |
| วันสังบรรจ :                                                                                                    | 15 พฤศจิกายน 2536                                                                                                  |  |  |  |  |  |  |
| วันเริ่มปฏิบัติราชการ :                                                                                                    | 15 พฤศจิกายน 2536                                                                                                  |  |  |  |  |  |  |
| อายุราชการ ณ ปัจจุบัน :                                                                                                    | 21 ปี 7 เดือน 3 วัน                                                                                                |  |  |  |  |  |  |
| การศึกษาสูงสุด :                                                                                                    | ระดับ : ปริญญาคริหรือเทียบเท่า (สาขาวีชา :ค.บ.(คทกรรมศาสตร์) สถาบัน : วิทยาลัยครุมหาสารคาม อ.เมือง จ.มหาสารคาม )   |  |  |  |  |  |  |
| เครื่องราชย์อิสริยาภรณ์ :                                                                                                    | ทวิติยาสรณ์ข่างเพื่อก                                                                                              |  |  |  |  |  |  |
|                                                                                                    |                                                                                                    |  |  |  |  |  |  |

ภาพที่ 1.7 แสดงหน้าต่าง ยืนยันผลการตรวจสอบข้อมูล

 เมื่อ คลิก ตกลง เพื่อทำการยืนยันผลการตรวจสอบข้อมูล จากนั้น จะปรากฏกรอบสี เหลืองๆที่มีข้อความว่า รับรองข้อมูลล่าสุดเมื่อวันที่... ดังรูป

| 🗋 якиция гравандана 🛛 🗴 🗋 34505004678                                                                                                    | 39_57AA00 ×                                                                                                    | Concession of the                        | Scort Int.                               | And in case of the local division of the local division of the loc |                  |
|----------------------------------------------------------------------------------------------------|----------------------------------------------------------------------------------------------------|------------------------------------------|------------------------------------------|----------------------------------------------------------------------------------------------------|------------------|
| ← → C 🗋 master.cmss-otcsc.com/co                                                                                                    | mpetency_master/application/req_approv                                                                                                    | e/main.php?                              |                                          |                                                                                                    | ☆ =              |
| หน่าหลัก ดาวน์ไหลดเอกสารต่นอยับ                                                                                                    | ดาวน์ไทสดเอกสาร ก.ค.ศ. 16 อิเล็กทรอนิกส์                                                                                                    | แจ้งแก้ใชช่อมูล                          | ยกเล้กยิ่นยินผลการตรวจสอบข่อมูล          | ลอกจากระบบ                                                                                                    |                  |
| ครบกำหนดครวจสอบข้อมูลข้อมูลวิมที่ 31 ธีบวาคม 2558<br>การปิด pdf ให้ใช่ วิมตร้อมปีเกิด + เอชปตรประชาชม เช่ม วิ<br>ทมายเหตุ : คุณจะไม่สามารถแจ้งแก้ไชป้อมูล<br><mark>ยืนยันผลการตรวจสอบข้อมูลล่าสุดเมื่</mark> ย | สองมีเกิด= 18-02-2517 เลขประสาปประกรม=XXXX<br>ได้ ถ้าไม่ได้ดาวน์โหลดเอกสาร ก.ค.ศ. 16 อิเ<br>วั <b>นที่ 18 มิถุบายน 2558</b>                                                                | 000000000 เป็น 1802251700<br>ลึกทรอนิกส์ | 000000000000000000000000000000000000000  |                                                                                                    |                  |
|                                                                                                    | ชื่อ - นามสกุล : นาง ปาณจิตตรา ศิรินิกร                                                                                                    |                                          |                                          |                                                                                                    |                  |
|                                                                                                    | สำแหน่งปัจจุบัน : ครู (เลขที่สำแหน่ง :1361)                                                                                                    |                                          |                                          |                                                                                                    |                  |
|                                                                                                    | ระดับ: ดศ.3                                                                                                    |                                          |                                          |                                                                                                    |                  |
|                                                                                                    | รับบญาณะ 2 สุปกับญาสารในกา<br>ได้รับเมืองที่มี 2 พระบาทม 2553 มาณาเห็นสื่อ เททน์ เรา.ไป 1 50/54<br>หน่านอาณา 1 โบเป็นปากอาณาการ<br>สังค์ล : กับบ้าานและสารการการกับสารปกับรามนาณ เขม 1<br> |                                          |                                          |                                                                                                    |                  |
|                                                                                                    |                                                                                                    |                                          |                                          |                                                                                                    | STATE:           |
|                                                                                                    |                                                                                                    |                                          |                                          |                                                                                                    | am 1 n.e. 2554   |
|                                                                                                    | เงินเดือนปัจจุบัน : 34,470 บาท ( ช่อมูล ณ วันท์                                                                                                    | ( ตุลาคม 2557 )                          |                                          |                                                                                                    |                  |
|                                                                                                    | วันเดือนมีเกิด: 15 ธันวาคม 2513 อายุ 44                                                                                                    | 6 เดือน 3 วิน                            | *                                        |                                                                                                    |                  |
|                                                                                                    | <b>ห้อยู่ปัจจุบัน :</b> เลขที่ 10 ม. 23 หมู่ - ตรอก/ช                                                                                                    | ด ขอดประการักษ์ 1 คนน นะส์วัลย่          | ้ส่านสน้านเป็ด สำเภอเมืองขอนแก่น จังหวัด | รอนแก่น 40000                                                                                                    |                  |
|                                                                                                    | วันครบเกษียณอายุ: 30 กันยายน พ.ศ. 2574                                                                                                    | บ็บขับของว                               | รตรววสอบข้อ                              | บอล่าสุดเบื้อวับที                                                                                                    | 18 บิญายม 2558   |
|                                                                                                    | วันสั่งบรรจ : 15 พฤศจิกายน 2536                                                                                                    | าหยายพลกา                                | 101114000000                             | พื่อเอ เช่งเพตาตาเหต                                                                                                    | 10 Hein 191 5220 |
|                                                                                                    | วันเริ่มปฏิบัติราชการ : 15 พฤศจิกายน 2536                                                                                                    |                                          |                                          |                                                                                                    |                  |
| z                                                                                                    | ายุราชการณเป็จจุบัน: 21 ปี 7 เดือน 3 วัน                                                                                                    |                                          |                                          |                                                                                                    |                  |
|                                                                                                    | การศึกษาสูงสุด : ระดับ : ปริญญาตรัทร้อเทียบเท่า                                                                                                    | (สาขาวิช่า :ค.บ.(คหกรรมศาสตร์            | ) สถามัน : วิทยาลัยครุมหาสารคาม อ.เมื่อ  | ง จ.มหาสารคาม )                                                                                                    |                  |
| u u                                                                                                    | เรื่องราชย์อิสรียากรณ์ : พวิศิยาภรณ์ข่างเหือก                                                                                                    |                                          |                                          |                                                                                                    |                  |

ภาพที่ 1.8 แสดงผลการ ยืนยันผลการตรวจสอบข้อมูล